| How to Apply for Coaching License on TEACH                                                                                                    |
|----------------------------------------------------------------------------------------------------|
| STEP 1: Log In to your NY.gov TEACH account                                                                                                    |
| <ul> <li>www.highered.nysed.gov/tcert/teach/home.html</li> <li>Go to TEACH Online Services</li> <li>Scroll to "Online Applications" and click on "Apply for Certificate."</li> </ul>                                                                                                    |
| STEP 2: Verify / Update Profile                                                                                                    |
| <ul> <li>Confirm your legal name including spelling, prefixes, and suffixes.</li> <li>Update your mailing address, email, and phone number(s).</li> <li>Confirm your U.S. Citizenship status (Y/N).</li> <li>Enter your education information.</li> <li>Enter your coaching experience, if any, including sport and dates</li> </ul> |
| Step 3: Add the coaching license you wish to gain to the application                                                                                                    |
| <ul> <li>Select an Area of InterestCoaching</li> <li>Select a Subject AreaCoaching</li> <li>Select a Grade LevelAdolescent - Grades 7-12</li> <li>Select a TitleSport</li> <li>Select a Type of Certificate Temporary Coaching License (everyone starts here)</li> </ul>                                                             |
| Temporary Coaching License 1st Renewal                                                                                                    |
| Temporary Coaching License 2nd – 4th Renewal                                                                                                    |
| Professional Coaching License; Prof Renewal                                                                                                    |
| CLICK "Add"                                                                                                    |
| Step 4: Continue with the Application<br>*CLICK ON YOUR SCHOOL DISTRICT<br>*IMPORTANT: CHOOSE * ERIE 1 BOCES * AS PROCESSOR<br>(If you have questions, e-mail: <u>e1cert@e1b.org</u> )                                                                                                    |